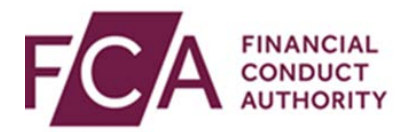

## **RegData user guide**

## Adding a user

This user guide explains how to:

- add a user within RegData
- copy a user's permissions

## 1. Adding a user

As a firm's Principal User or Firm Administrator, you can add a user.

After logging in, hover over Firm & User Administration, then hover over User Administration, and then click on **Manage User**:

| Change Firm | Reporting Schedule | Submission History | Upload Data 🗸 | Product Sales Data 🗸 | AIFMD 🗸   | Firm & User Administrat | ion 🗸  |       |
|-------------|--------------------|--------------------|---------------|----------------------|-----------|-------------------------|--------|-------|
|             |                    |                    |               | Manage User          | c         | User Administration     | >      | : PDF |
| Report      | ing Sched          | ule                |               | Assign Princi        | ipal User | Firm Administration     | >      |       |
|             | 2                  |                    |               |                      |           | Manage Web Service A    | ccount |       |
| FRN         | Firm Name          |                    |               |                      |           | _                       |        |       |

On the Manage User screen, click on add user:

| Firm & User Administration / User Administration / Manage User |                       |                                                  |  |  |  |  |  |
|----------------------------------------------------------------|-----------------------|--------------------------------------------------|--|--|--|--|--|
| Manage User 2 Help                                             |                       |                                                  |  |  |  |  |  |
| FRN Firm                                                       | Name                  |                                                  |  |  |  |  |  |
| ADD USER                                                       | ASSIGN PRINCIPAL USER |                                                  |  |  |  |  |  |
| Existing User                                                  | 'S                    |                                                  |  |  |  |  |  |
| Filter Users b                                                 | y                     | Select Access Level    Enabled   APPLY           |  |  |  |  |  |
| Name                                                           | Email                 | Access Level Status on Firm Status on FDC Action |  |  |  |  |  |
| O User One                                                     | User.One@email.com    | Principal User Enabled Active N/A                |  |  |  |  |  |

At the top of the screen, enter the user's details, including title, name, email address, phone number, job title, status on firm, and access level (ie firm user or firm admin).

| Add User 2 Help      |                    |               |  |  |  |  |
|----------------------|--------------------|---------------|--|--|--|--|
| FRN Firm Na          | ame                |               |  |  |  |  |
| * Mandatory field(s) |                    |               |  |  |  |  |
| Title *              | First Name *       | Last Name *   |  |  |  |  |
| Mr. 🔻                | User               | Five          |  |  |  |  |
| Email *              |                    | User ID       |  |  |  |  |
| User.Five@email.com  | 1                  | UFive5        |  |  |  |  |
| Phone Country Code * | Telephone Number * | Mobile Number |  |  |  |  |
| +44 🔻                | 2071231234         | 0700000000    |  |  |  |  |
| Access Level *       | Status             |               |  |  |  |  |
| Firm User 🔻          | Enabled -          |               |  |  |  |  |
| Job Title *          |                    |               |  |  |  |  |
| Reporting Manager    |                    |               |  |  |  |  |

Fields marked with an asterisk (\*) are mandatory:

Scroll down the screen. Select what the user can do for each data item by ticking the appropriate box:

| Data Item Permissions                                                            |           |          | Copy Existing User Data Item Permissions |                   |  |
|----------------------------------------------------------------------------------|-----------|----------|------------------------------------------|-------------------|--|
| Data Item                                                                        | Read Only | Editor   | Submitter                                | Reminder Email(s) |  |
|                                                                                  | <b>~</b>  |          |                                          |                   |  |
| AIF001 - AIFMD - Manager Data                                                    | ~         | ~        |                                          |                   |  |
| AIF002 - AIFMD - Fund Data                                                       | <b>~</b>  |          | ~                                        |                   |  |
| CCR002 - Consumer Credit data: Volumes                                           | <b>~</b>  |          |                                          | <b>V</b>          |  |
| CCR003 - Consumer Credit data: Lenders                                           | ~         |          |                                          |                   |  |
| CCR007 - Consumer Credit data: Key data for credit firms with limited permission |           |          | ~                                        |                   |  |
| Complaints - Complaints DISP 1 Ann 1R                                            | <b>~</b>  | ×        |                                          | <b>~</b>          |  |
| COR001 - COREP Own Funds and Leverage                                            | <b>~</b>  | <b>~</b> |                                          |                   |  |

The options for user permissions on each form are:

- **Read only** the user can view the form but can't edit it
- Editor the user can input and change data in the form
- Submitter the user can edit and submit the completed form
- **Reminder Email(s)** the user can receive reminder emails about upcoming submissions

Click on add user:

| MLA-A1-A2 - Balance Sheet                                | × | <b>V</b> |   | ×             |
|----------------------------------------------------------|---|----------|---|---------------|
| MLA-A3 - Analysis of loans to customers                  | 1 |          | × |               |
| MLA-A4 - Analysis of second charge loans<br>to customers | × |          |   |               |
| PSD001 - Product Sales Data - Mortgage                   | × |          |   |               |
| PSD002 - Product Sales Data - Retail                     | × |          |   |               |
| REP006 - Recovery Plans                                  | × |          |   |               |
| REP010 - List of Overseas Regulators and                 | × |          |   |               |
|                                                          |   |          |   |               |
|                                                          |   |          | c | LEAR ADD USER |

At the top of the screen, you'll see confirmation that you've successfully added the user. The new user will receive an email to inform them they've been added:

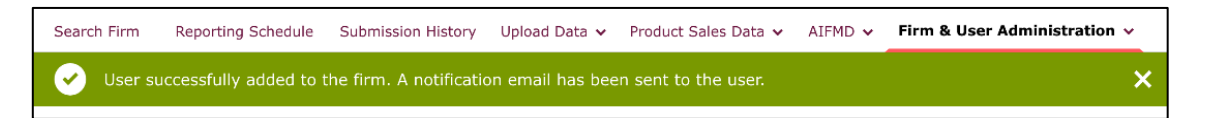

## 2. Copying a user's permissions

If you want a new user to have the same permissions as an existing user, you can copy their permissions.

Click on Copy Existing User Data Item Permissions:

| Data Item Permissions                                                            |                  |   | Copy Existing User Data Item Permissions |                   |  |
|----------------------------------------------------------------------------------|------------------|---|------------------------------------------|-------------------|--|
| Data Item                                                                        | Read Only Editor |   | Submitter                                | Reminder Email(s) |  |
|                                                                                  | <b>~</b>         |   |                                          |                   |  |
| AIF001 - AIFMD - Manager Data                                                    | ~                | ~ |                                          |                   |  |
| AIF002 - AIFMD - Fund Data                                                       | <b>~</b>         |   | ~                                        |                   |  |
| CCR002 - Consumer Credit data: Volumes                                           | ×                |   |                                          | ×                 |  |
| CCR003 - Consumer Credit data: Lenders                                           | <b>~</b>         |   |                                          |                   |  |
| CCR007 - Consumer Credit data: Key data for credit firms with limited permission |                  |   | ~                                        |                   |  |
| Complaints - Complaints DISP 1 Ann 1R                                            | <b>~</b>         | ~ |                                          | <b>~</b>          |  |
| COR001 - COREP Own Funds and Leverage                                            | <b>~</b>         | ~ |                                          |                   |  |

Select the user you wish to copy permissions for, and click on **copy permissions**:

| Со         | Copy Data Item Permissions |                      |              |                |               |  |  |  |
|------------|----------------------------|----------------------|--------------|----------------|---------------|--|--|--|
| FRN        | Firm Name                  |                      |              |                |               |  |  |  |
| Exi        | sting Users                |                      |              |                |               |  |  |  |
|            | Name                       | Email                | Access Level | Status on Firm | Status on FDC |  |  |  |
| $\bigcirc$ | <u>User One</u>            | User.One@email.com   | Firm User    | Enabled        | Active        |  |  |  |
| 0          | User Two                   | User.Two@email.com   | Firm User    | Enabled        | Active        |  |  |  |
| 0          | User Three                 | User.Three@email.com | Firm User    | Enabled        | Active        |  |  |  |
| 0          | User Four                  | User.Four@email.com  | Firm User    | Enabled        | Active        |  |  |  |
|            |                            |                      |              |                |               |  |  |  |
|            |                            |                      |              |                |               |  |  |  |
|            |                            |                      |              |                |               |  |  |  |
|            |                            |                      |              |                |               |  |  |  |
| со         | COPY PERMISSIONS           |                      |              |                |               |  |  |  |

At the top of the screen, you'll see confirmation that you've successfully added the user. The new user will receive an email to inform them that they have been added:

| Search Firm | Reporting Schedule   | Submission History     | Upload Data 🗸    | Product Sales Data 🗸 | AIFMD 🗸 | Firm & User Administration $\vee$ |
|-------------|----------------------|------------------------|------------------|----------------------|---------|-----------------------------------|
| User su     | iccessfully added to | the firm. A notificati | on email has bee | en sent to the user. |         | ×                                 |